# New Tuition Fees, Recurring & One Time Fees

Last Modified on 02/26/2025 8:51 am EST

There are three options to consider when adding a fee to a family account: New Tuition, Recurring, or One Time Fees.

**New Tuition or Recurring Fees** - Once set up, a New Tuition or Recurring Fee is automatically invoiced to a family on their invoice date. Examples of these fees include:

- Weekly or monthly child tuition.
- Monthly supply or meal fees.

**One Time Fee** - This fee is charged only once, either at the time of the Payer's regular invoicing or immediately upon request. Examples of One Time fees include:

- A fee for a field trip.
- A fee for children's photos.

Expand/Collapse All

### Add a Fee From a Family Account

You can add a New Tuition Fee, a Recurring, or One Time Fee when you are in any tab in a Family Account. Go to **Family Accounts** (left menu) > **View # Active Family Account** and select the family. Then go to the **Actions** menu **\*** Actions **\*** > **Add Fee**.

| 967908 > Family Account                                                                                                    | Actions                                                                    |
|----------------------------------------------------------------------------------------------------|----------------------------------------------------------------------------|
| DETAILS       BILLING       TRANSACTIONS       INVOICES       AUDIT LOG       NOTE         ACTIVE       Image: Image: Imag | S D Add Note To Family Account<br>Account Name<br>Add Billing Profile      |
| Children (1)                                                                                                    | 은 Add Contact<br>Add Credit                                                |
| <ul> <li>Isabelle Cho : ✓</li> <li>Il years Il months 8 days<br/>MARCH 09, 2013</li> <li>Contacts<br/>See Contacts</li> </ul>                                                                                                    | # Add Fee         →) Enroll         B Generate Statement         B Payment |
| Aurora Cho<br>Step-mother                                                                                                    | Archive                                                                    |

New Tuition Fee

1. Select New Tuition Fee and click Next.

- 2. Select the child using the **Search Families or Children** field, then select a class from the **Current and future enrollments** list and click **Next**.
- 3. Adjust the Tuition Fee Amount and Description if needed, then clickNext.
- 4. Select the **Payer**, the **Billing start date**, and use the toggle to set an optional**Billing end date** before clicking **Next**.

Note: If no *Billing end date* is specified, the tuition billing will end the date a class ends or the child drops a class.

- 5. Use the toggle to select optional**Dates of Service** to bill for and click**Next**. Note: Refer to **Select Dates of Service** for more information.
- 6. Use the toggle to optionally Add a One-Time adjustment fee and click Next.
  - Description An optional brief summary about why the tuition amount was adjusted.
  - Amount Enter the additional amount of how much to adjust the tuition for. For example, if a class meeting five times per week has a tuition of \$100 and the child will attend one extra day outside of the weekly billing period, an additional \$20 adjustment may be appropriate.
- 7. Use the toggle to add an optional **Discount** and click **Next**. Then click **Complete Fee**.
  - Choose the **Discount Type** and **Category** for the discount from the drop-down menus.
  - Select if the discount is a flat**Amount** or a **Percentage** of the overall tuition, then set the discount amount.
  - Add an optional **Description** for the discount.

| New Tuition Fee<br>Review             |                                                                 |                                                                                                    |
|---------------------------------------|-----------------------------------------------------------------|----------------------------------------------------------------------------------------------------|
| Enrollment                            |                                                                 | Billing Summary                                                                                                    |
| Child starts on<br>Monday, 06/03/24   | <ul> <li>Child finishes on</li> <li>Monday, 09/30/24</li> </ul> | Isabelle Cho  Ioution Fee State State Sta |
| Billing                               |                                                                 |                                                                                                    |
| Billing starts on<br>Sunday, 09/29/24 | Billing finishes on<br>No end date                              | Child's start date: 06/03/2024 Schedule: All Day Care Recurrent Discount -10%                                                                                                    |
| Billing Total                         | \$90.00                                                         | Military                                                                                                    |
|                                       |                                                                 | Total     \$90.00       Billing start date : 09/29/2024       End date :                                                                                                    |
|                                       |                                                                 | Cancel Previous Complete Fee                                                                                                    |

Recurring Fee

- 1. Select **Recurring Fee** and click **Next**.
- 2. Select the child using the Search Families or Children field and click Next.
- 3. Select a **Category** from the drop-down menu or use the+**New Fee Category** button, add the **Recurring Fee** amount and **Description** if needed, and click**Next**.
- 4. Select the **Payer**, **Billing Profile**, **Billing start date**, and use the toggle to set an optional**Billing end date** before clicking**Next**.

Note: If no Billing end date is specified, the fee is billed until the transaction is manually stopped in

the *Scheduled* section of a family's transactions. For more information, see how to **Work with a Family's Transactions**.

- 5. Use the toggle to add an optional **Discount** and click **Next**.
  - Choose the **Discount Type** and **Category** for the discount from the drop-down menus.
  - Select if the discount is a flat**Amount** or a **Percentage** of the overall tuition, then set the discount amount.
  - Add an optional **Description** for the discount.
- 6. Review the *Billing Summary* and click **Complete Fee**.

| New Recurring Fee<br>Review           |                                         |                                                                   |                     |
|---------------------------------------|-----------------------------------------|-------------------------------------------------------------------|---------------------|
| Billing                               |                                         | Billing Summe                                                     | ıry                 |
| Billing starts on<br>Sunday, 09/29/24 | Billing finishes on<br>Sunday, 09/29/24 | <ul> <li>Isabelle Cho</li> <li>Recurring Fee</li> </ul>           | <b>\$5.00</b> /Week |
| Billing Total                         | \$5.00                                  | Supplies                                                          |                     |
|                                       |                                         | Total<br>Billing start date : 09/29/2024<br>End date : 10/27/2024 | \$5.00              |
|                                       |                                         | Cancel Previous                                                   | Complete Fee        |

One Time Fee

- 1. Select **One Time Fee** and click **Next**.
- 2. Select the child using the **Search Families or Children** field and click **Next**.
- 3. Select a **Category** from the drop-down menu or use the**+New Fee Category** button, add the**One Time Fee** amount and **Description** if needed, and click**Next**.
- 4. Select the **Payer**, **Billing Profile**, and **Billing date** or use the toggle to optionally**Invoice Now** before clicking **Next**.
- 5. Use the toggle to add an optional **Discount** and click **Next**.
  - Choose the **Discount Type** and **Category** for the discount from the drop-down menus.
  - Select if the discount is a flat**Amount** or a **Percentage** of the overall tuition, then set the discount amount.
  - Add an optional **Description** for the discount.
- 6. Review the Billing Summary and click Complete Fee.

| New One Time Fee<br><b>Review</b> |                  |         |                                                                |       |
|-----------------------------------|------------------|---------|----------------------------------------------------------------|-------|
| Billing                           | Billing date     |         | Billing Summary                                                |       |
| Billing Total                     | Monady, 00/20/24 | \$50.00 | One Time Fee \$5     End of summer field trip to city aquarium | 50.00 |
|                                   |                  |         |                                                                |       |
|                                   |                  |         | Total \$50<br>Billing date : 09/23/2024                        | 0.00  |
|                                   |                  |         | Cancel Previous Complete Fe                                    | e     |

### Add a Fee in the Finances Section

You can add a New Tuition Fee, Recurring Fee, or a One Time Fee by going td**Finances** (left menu) > **Billing** card > **Add Fees**.

| Select a Fee Type                                                                     |                                                               |                                        |
|---------------------------------------------------------------------------------------|---------------------------------------------------------------|----------------------------------------|
| 0                                                                                     | 0                                                             |                                        |
|                                                                                       |                                                               |                                        |
| New Tuition Fee<br>Charge a fee for a current or future<br>child enrolled in a class. | Recurring Fee<br>Choose a monthly or weekly recurring<br>fee. | One Time Fee<br>Charge an amount once. |
|                                                                                       |                                                               | Cancel Next                            |

New Tuition Fee

- 1. Select New Tuition Fee and click Next.
- 2. Select the child using the **Search Families or Children** field, then select a class from the**Current and future enrollments** list and click**Next**.
- 3. Adjust the Tuition Fee Amount and Description if needed, then clickNext.
- 4. Select the **Payer**, the **Billing start date**, and use the toggle to set an optional**Billing end date** before clicking **Next**.

Note: If no *Billing end date* is specified, the tuition billing will end the date a class ends or the child drops a class.

5. Use the toggle to select optional **Dates of Service** to bill for and click **Next**.

Note: Refer to Select Dates of Service for more information.

- 6. Use the toggle to optionally Add a One-Time adjustment fee and click Next.
  - Description An optional brief summary about why the tuition amount was adjusted.
  - Amount Enter the additional amount of how much to adjust the tuition for. For example, if a class meeting five times per week has a tuition of \$100 and the child will attend one extra day outside of the weekly billing period, an additional \$20 adjustment may be appropriate.
- 7. Use the toggle to add an optional Discount and click Next. Then click Complete Fee.
  - Choose the **Discount Type** and **Category** for the discount from the drop-down menus.
  - Select if the discount is a flat**Amount** or a **Percentage** of the overall tuition, then set the discount amount.
  - Add an optional **Description** for the discount.

| Child starts on<br>Monday, 06/03/24 Child finishes on<br>Monday, 09/30/24 Billing starts on<br>Sunday, 09/29/24 Billing finishes on<br>No end date Billing finishes on<br>No end date Billing |                                    |                                 | Total \$90<br>Billing start date : 09/29/2024            |
|----------------------------------------------------------------------------------------------------|------------------------------------|---------------------------------|----------------------------------------------------------|
| Child starts on Monday, 06/03/24 Child finishes on Monday, 09/30/24   Billing     Billing starts on Sunday, 09/29/24     Billing finishes on No end date     Childs start date: 06/03/2024     Schedule: All Day Care                                                                                                    | Billina Total                      | \$90.00                         | Recurrent Discount -<br>Military                         |
| Eilling Child starts on Monday, 06/03/24 Child finishes on Monday, 09/30/24 Stabelle Cho                                                                                                    | Billing starts on Sunday, 09/29/24 | Billing finishes on No end date | Child's start date: 06/03/2024<br>Schedule: All Day Care |
| Child starts on<br>Monday, 06/03/24 Child finishes on<br>Monday, 09/30/24 Stabelle Cho<br>I sabelle Cho                                                                                                    | Billing                            |                                 | Tuition for Adventure Kids Club - All Day Care           |
| Child starts on Child finishes on Child finishes on Monday, 06/03/24                                                                                                    | Monady, 00,00,24                   | Wonday, 00/00/24                | Tuition Fee \$100.00/                                    |
|                                                                                                    | Child starts on                    | Child finishes on               |                                                          |

#### **Recurring Fee**

- 1. Select **Recurring Fee** and click **Next**.
- 2. Select the child using the Search Families or Children field and click Next.
- 3. Select a **Category** from the drop-down menu or use the**+New Fee Category** button, add the **Recurring Fee** amount and **Description** if needed, and click**Next**.
- 4. Select the **Payer**, **Billing Profile**, **Billing start date**, and use the toggle to set an optional**Billing** end date before clicking Next.

Note: If no *Billing end date* is specified, the fee is billed until the transaction is manually stopped in the *Scheduled* section of a family's transactions. For more information, see how to Work with a Family's Transactions.

- 5. Use the toggle to add an optional **Discount** and click **Next**.
  - Choose the **Discount Type** and **Category** for the discount from the drop-down menus.
  - Select if the discount is a flat**Amount** or a **Percentage** of the overall tuition, then set the discount amount.
  - Add an optional **Description** for the discount.
- 6. Review the *Billing Summary* and click **Complete Fee**.

| New Recurrin<br><b>Review</b> | g Fee                              |                                         |                                                                          |                     |
|-------------------------------|------------------------------------|-----------------------------------------|--------------------------------------------------------------------------|---------------------|
| Billing                       |                                    |                                         | Billing Sumr                                                             | mary                |
| 11.45                         | Billing starts on Sunday, 09/29/24 | Billing finishes on<br>Sunday, 09/29/24 | <ul> <li>Isabelle Cho</li> <li>Recurring Fee</li> </ul>                  | <b>\$5.00</b> /Week |
| Billing T                     | otal                               | \$5.00                                  | Supplies                                                                 |                     |
|                               |                                    |                                         | <b>Total</b><br>Billing start date : 09/29/2024<br>End date : 10/27/2024 | \$5.00              |
|                               |                                    |                                         | Cancel Previous                                                          | Complete Fee        |

One Time Fee

- 1. Select One Time Fee and click Next.
- 2. Select the child using the Search Families or Children field and click Next.
- 3. Select a **Category** from the drop-down menu or use the+**New Fee Category** button, add the**One Time Fee** amount and **Description** if needed, and click**Next**.
- 4. Select the **Payer**, **Billing Profile**, and **Billing date** or use the toggle to optionally**Invoice Now** before clicking **Next**.
- 5. Use the toggle to add an optional **Discount** and click **Next**.
  - Choose the **Discount Type** and **Category** for the discount from the drop-down menus.
  - Select if the discount is a flat**Amount** or a **Percentage** of the overall tuition, then set the discount amount.
  - Add an optional **Description** for the discount.
- 6. Review the *Billing Summary* and click **Complete Fee**.

| New One Time Fee<br><b>Review</b> |                                  |         |                                            |  |
|-----------------------------------|----------------------------------|---------|--------------------------------------------|--|
| Billing                           | Billing date<br>Monday, 09/23/24 |         | Billing Summary                            |  |
| Billing Total                     |                                  | \$50.00 | End of summer field trip to city aquarium  |  |
|                                   |                                  |         | Total \$50.00<br>Billing date : 09/23/2024 |  |
|                                   |                                  |         | Cancel Previous Complete Fee               |  |

### Add a New Tuition Fee During Enrollment

A tuition fee can be added at the time children are enrolled in a class.

• Learn how to Add a New Tuition Fee During Enrollment

## Edit or Delete a Fee

All fees can be edited or deleted on a family's Transactions tab. Locate the fee under the *Scheduled* or *Pending* sections and click the **Options** icon (:) on the right side of the fee you want to work with.

| Scheduled                                                                              | $\sim$       |
|----------------------------------------------------------------------------------------|--------------|
| Move to Pending: Sep 28, 2024 Monthly supplies Joey Jennings \$ Weekly Billing Profile | Edit Delete  |
| Pending                                                                                | ~            |
| Invoice Date: Sep 28, 2024 Monthly supplies Joey Jennings \$ Weekly Billing Profile    | :<br>\$10.00 |

- Click Edit to open an *Edit Fee* window and update the Amount, Description, or End Date for the fee, then click Save.
  - Edits made to a fee in the Scheduled section will change the fee for all future invoices.

Pending fees are not affected.

- Edits made to a fee in the *Pending* section will only change the fee for the current invoice. Scheduled fees are not affected.
- Click **Delete** to remove the fee, then click **Delete** in the *Delete Scheduled Fee* window to confirm.
  - Deleting a fee in the *Scheduled* section removes all future occurrences of the fee. The current fee in *Pending* is not deleted.
  - Deleting a fee in the *Pending* section removes only the current instance of the fee. Future *Scheduled* fees are not deleted.